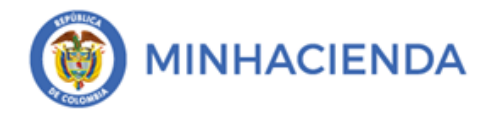

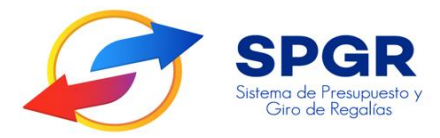

Manual de Usuario Traslado de Obligaciones

# **SPGR** Sistema de Presupuesto y Giro de Regalías

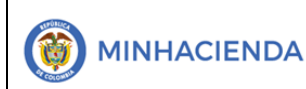

| Código:  |                |
|----------|----------------|
| Fecha:   | 11-03-2021     |
| Versión: | 1.1            |
| Página:  | Página 2 de 10 |

### Tabla de Contenido

| 1. | INTRODUCCIÓN                                          | 3  |
|----|-------------------------------------------------------|----|
| 2. | OBJETIVOS                                             | 4  |
| 3. | ALCANCE                                               | 4  |
| 4. | RESULTADOS ESPERADOS                                  | 4  |
| 5. | DEFINICIONES, ACRÓNIMOS Y ABREVIATURAS                | 5  |
| 6. | GUÍA PARA EL TRAS <mark>LADO</mark> DE UNA OBLIGACIÓN | 5  |
| 7. | HISTORIAL DE CAM <mark>BIO</mark> S                   | 10 |
| 8. | APROBACIÓN                                            | 10 |
|    |                                                       |    |

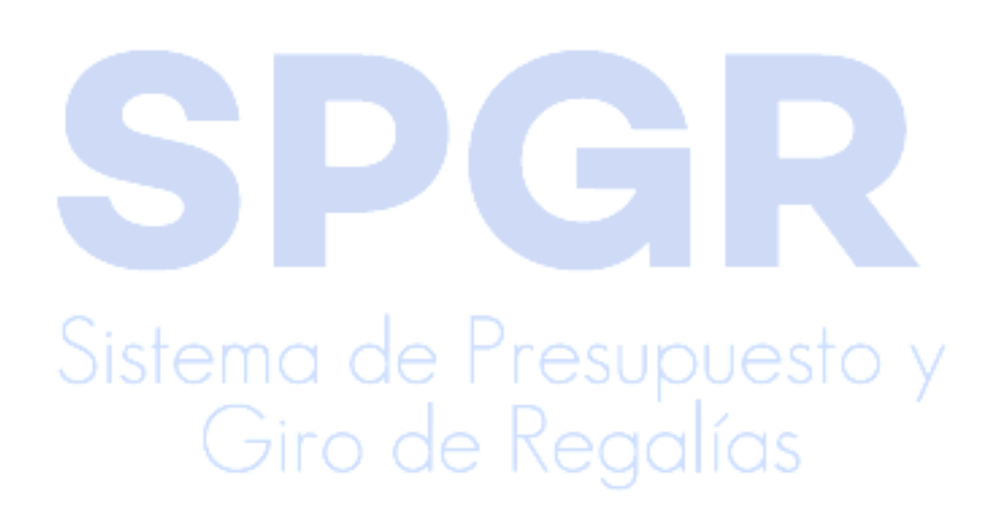

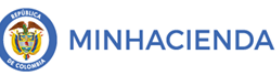

### 1. Introducción

Teniendo en cuenta el cierre presupuestal de un Bienio del Presupuesto del Sistema General de Regalías. Y una vez la entidad ejecutora de recursos realice el cierre del capítulo presupuestal independiente del bienio anterior e incorpore en el bienio actual las disponibilidades iniciales teniendo en cuenta las fechas límites que corresponden a cada tipo de entidad de conformidad con los artículos definidos para este propósito en el decreto 1821 de 2020.

En el SPGR, una vez se realizado por cada ejecutor de recursos el cierre presupuestal de su capítulo independiente, se reflejará la incorporación de las disponibilidades iniciales a través de la transacción asignación a dependencia y se realizará el proceso de registro y validación de cronograma de flujos por los usuarios competentes posteriormente los usuarios encargados de realizar los registros de las obligaciones de gasto al interior de cada entidad ejecutora de recursos deberá registrar el traslado de las obligaciones pendientes de pago que quedaron registradas y sin orden de pago en la vigencia anterior a la vigencia presupuestal actual.

El objetivo de esta funcionalidad es permitir a los usuarios seleccionar las Obligaciones presupuestales de gasto de la vigencia anterior que se encuentren generadas y que se requieren trasladar con cargo a la vigencia actual.

Como resultado de lo anterior el sistema creará con cargo a cada documento seleccionado una solicitud de CDP, un CDP, un Compromiso y una Obligación Presupuestal para la vigencia en curso, vinculando la Obligación de la vigencia anterior y realizando la afectación de la apropiación disponible para el rubro contenido en cada compromiso y por el valor del saldo que se está trasladando a la nueva vigencia presupuestal, es necesario tener en cuenta que la obligación trasladada no tendrá afectación contable debido a que la afectación de gasto se realizó en la vigencia anterior.

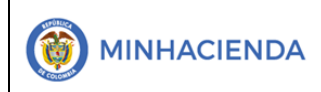

### 2. Objetivos

- Presentar la transacción de Traslado de Obligaciones.
- Presentar el procedimiento para realizar efectivamente el traslado de una Obligación.

### 3. Alcance

El presente documento va dirigido a las entidades que ejecutan recursos del Sistema General de Regalías - SGR – para el pago de las obligaciones legalmente adquiridas desde la cuenta única del SGR a las cuentas bancarias de los destinatarios finales de conformidad a lo establecido en el artículo 27 de la Ley 2056 de 2020 por la cual se regula la organización y el funcionamiento del Sistema General de Regalías SGR.

### 4. Resultados esperados

Con el presente manual se espera:

 Obtener efectivamente el Traslado de una Obligación presupuestal con cargo a Disponibilidad Inicial.

### Sistema de Presupuesto y Giro de Regalías

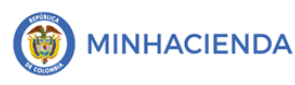

#### 5. Definiciones, Acrónimos y abreviaturas

- CDP: Certificado de Disponibilidad Presupuestal
- SCDP: Solicitud de Certificado de Disponibilidad Presupuestal
- SGR: Sistema General de Regalías
- SPGR: Sistema de Presupuesto y Giro de Regalías

#### 6. Guía para el Traslado de una Obligación

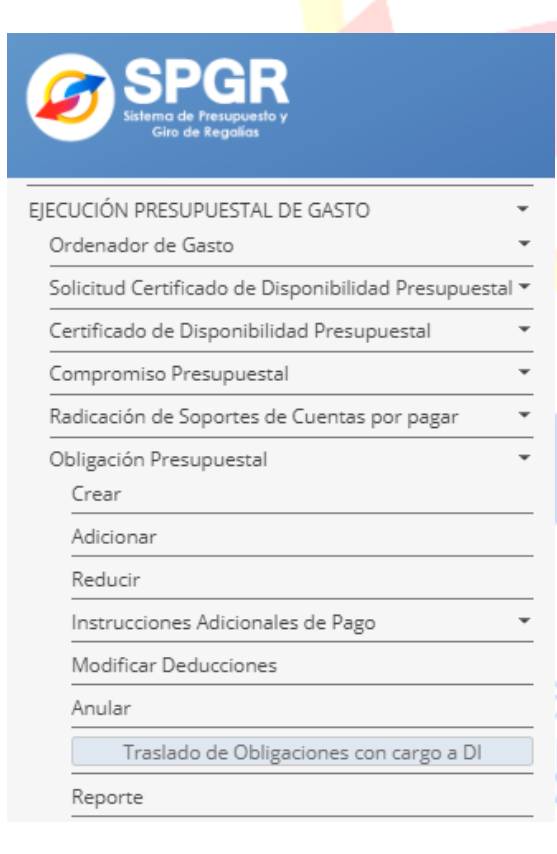

El ingreso a la transacción traslado de Obligaciones está vinculado al *perfil Entidad - Regalias Gestión Contable*, la ruta de acceso se encuentra disponible en:

Ejecución Presupuestal de Gasto > Obligación Presupuestal > Traslado de Obligaciones con cargo a DI.

CIS

Una vez ingresada a la ruta, el sistema cargará automáticamente todas las obligaciones registradas en la vigencia anterior que se encuentren en estado "Generada" mostrará de cada una de ellas el número consecutivo, la fecha de

|                          | Código:      |                |
|--------------------------|--------------|----------------|
| Traslado de Obligaciones | Fecha:       | 11-03-2021     |
| Traslado de Obligaciones | Versión: 1.1 | 1.1            |
|                          | Página:      | Página 6 de 10 |

registro, el tercero beneficiario y el valor total por la que fue registrada. Si desea filtrar los documentos por número de consecutivo, número de documento o posición de gasto puede hacerlo.

| Filterer |                 |                                        |                                                                          |                        |
|----------|-----------------|----------------------------------------|--------------------------------------------------------------------------|------------------------|
| Filuar   | JOT.            | Número consecutivo                     | ×                                                                        | Buscar Limpiar         |
| N        | úm. Consecutivo | Número consecutivo<br>Número documento | rio                                                                      | Valor de la Obligación |
|          | 70020           | Posición de gasto                      | Otros Nombres 173475 Apellido 1 173475 Apellido 2 173475                 | 18.000.000,00          |
|          | 77820           | 2020-11-17                             | Nombre 1 161317 Otros Nombres 161317 Apellido 1 161317 Apellido 2 161317 | 2.732.783,00           |
|          | 79320           | 2020-11-20                             | Nombre 1 179321 Otros Nombres 179321 Apellido 1 179321 Apellido 2 179321 | 4.799.981,00           |
|          | 80620           | 2020-12-01                             | Nombre 1 173586 Otros Nombres 173586 Apellido 1 173586 Apellido 2 173586 | 18.000.000,00          |
|          | 85920           | 2020-12-07                             | Nombre 1 179321 Otros Nombres 179321 Apellido 1 179321 Apellido 2 179321 | 4.799.981,00           |
|          | 86120           | 2020-12-07                             | Nombre 1 179322 Otros Nombres 179322 Apellido 1 179322 Apellido 2 179322 | 2.241.651.00           |

El traslado se puede realizar para uno, varios o todos los documentos al tiempo, para el traslado de todas las Obligaciones se dispuso el recuadro que se encuentra en la parte izquierda del título "Número Consecutivo".

| <b>~</b> | Núm. Consecutivo | Fecha de Registro | Tercero Beneficiario                                                     | Valor de la Obligación |
|----------|------------------|-------------------|--------------------------------------------------------------------------|------------------------|
|          | 70020            | 2020-11-05        | Nombre 1 173475 Otros Nombres 173475 Apellido 1 173475 Apellido 2 173475 | 18.000.000,0           |
| •        | 77820            | 2020-11-17        | Nombre 1 161317 Otros Nombres 161317 Apellido 1 161317 Apellido 2 161317 | 2.732.783,0            |
|          | 79320            | 2020-11-20        | Nombre 1 179321 Otros Nombres 179321 Apellido 1 179321 Apellido 2 179321 | 4.799.981,0            |
| <        | 80620            | 2020-12-01        | Nombre 1 173586 Otros Nombres 173586 Apellido 1 173586 Apellido 2 173586 | 18.000.000,0           |
|          | 85920            | 2020-12-07        | Nombre 1 179321 Otros Nombres 179321 Apellido 1 179321 Apellido 2 179321 | 4.799.981,0            |
| ~        | 86120            | 2020-12-07        | Nombre 1 179322 Otros Nombres 179322 Apellido 1 179322 Apellido 2 179322 | 2.241.651,0            |

Una vez esté seguro del(los) documento(s) seleccionado(s) para trasladar, dar clic en Guardar, el sistema le mostrará un mensaje informativo; si está seguro de la selección de clic en <u>Aceptar</u>.

|                          | Código: |                |
|--------------------------|---------|----------------|
| Traslado de Obligaciones | Fecha:  | 11-03-2021     |
| Versión:                 | 1.1     |                |
|                          | Página: | Página 7 de 10 |

| Núm. Consecutivo     | Fecha de Registro | Tercero Beneficiario                                                     | Valor de la Obligación |  |
|----------------------|-------------------|--------------------------------------------------------------------------|------------------------|--|
| 70020                | 2020-11-05        | Nombre 1 173475 Otros Nombres 173475 Apellido 1 173475 Apellido 2 173475 | 18.000.000,00          |  |
| 77820                | 2020-11-17        | Nombre 1 161317 Otros Nombres 161317 Apellido 1 161317 Apellido 2 161317 | 2.732.783,00           |  |
| 79320                | 2020-11-20        | Nombre 1 179321 Otros Nombres 179321 Apellido 1 179321 Apellido 2 179321 | 4.799.981,00           |  |
| 80620                | 2020-12-01        | Nombre 1 173586 Otros Nombres 173586 Apellido 1 173586 Apellido 2 173586 | 18.000.000,00          |  |
| 85920                | 2020-12-07        | Nombre 1 179321 Otros Nombres 179321 Apellido 1 179321 Apellido 2 179321 | 4.799.981,00           |  |
| 86120                | 2020-12-07        | Nombre 1 179322 Otros Nombres 179322 Apellido 1 179322 Apellido 2 179322 | 2.241.651,00           |  |
| Anterior 1 Siguiente |                   |                                                                          |                        |  |

| Información                                          | ×       |
|------------------------------------------------------|---------|
| ¿Está seguro que la información cargada es correcta? |         |
| Cancelar                                             | Aceptar |

<u>Nota Importante</u>: Recuerde que para gastos de funcionamiento el perfil presupuesto debe realizar <u>Desagregación de apropiaciones en el SPGR</u>; ya hecha la desagregación, así como para los proyectos de inversión, dispuestos con cargo a las disponibilidades iniciales, paso seguido debe realizarse la <u>Asignación a dependencia</u>. Consulte manuales haciendo <u>clic</u> <u>aquí</u>.

El sistema muestra un mensaje de confirmación en la parte inferior de la pantalla. Paso seguido, se puede consultar los documentos que ya fueron trasladados, al hacer clic en el botón *Ver Traslados*.

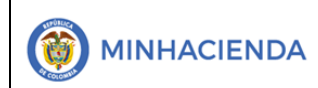

| Código:  |                |
|----------|----------------|
| echa:    | 11-03-2021     |
| /ersión: | 1.1            |
| Página:  | Página 8 de 10 |

| Filtra | r por:           | Número consecutivo | ~                                                                        | Buscar Limpiar         |
|--------|------------------|--------------------|--------------------------------------------------------------------------|------------------------|
|        | Núm. Consecutivo | Fecha de Registro  | Tercero Beneficiario                                                     | Valor de la Obligación |
|        | 70020            | 2020-11-05         | Nombre 1 173475 Otros Nombres 173475 Apellido 1 173475 Apellido 2 173475 | 18.000.000,0           |
|        | 77820            | 2020-11-17         | Nombre 1 161317 Otros Nombres 161317 Apellido 1 161317 Apellido 2 161317 | 2.732.783,0            |
|        | 79320            | 2020-11-20         | Nombre 1 179321 Otros Nombres 179321 Apellido 1 179321 Apellido 2 179321 | 4.799.981,0            |
|        | 80620            | 2020-12-01         | Nombre 1 173586 Otros Nombres 173586 Apellido 1 173586 Apellido 2 173586 | 18.000.000,0           |

En el archivo Excel, podrá encontrar la información básica del Obligación trasladado:

- Fecha de Registro
- Tercero Beneficiario
- Valor Total Vigencia Actual
- Valor Total Vigencia Anterior
- Número Consecutivo Vigencia Actual
- Número de Consecutivo Vigencia Anterior

| А                        | В                                               | С           | D                                  | E                                    |
|--------------------------|-------------------------------------------------|-------------|------------------------------------|--------------------------------------|
| Fecha de Registro        | Tercero Beneficiario                            | Valor Total | Numero Consecutivo vigencia actual | Numero Consecutivo vigencia anterior |
|                          | Nombre 1 179321 Otros Nombres 179321 Apellido 1 |             |                                    |                                      |
| 11/03/2021 12:00:00 a.m. | 179321 Apellido 2 179321                        | 4799981     | . 3321                             | 85920                                |
|                          | Nombre 1 179322 Otros Nombres 179322 Apellido 1 |             |                                    | •                                    |
| 11/03/2021 12:00:00 a.m. | 179322 Apellido 2 179322                        | 2241651     | . 3421                             | 86120                                |
|                          |                                                 |             |                                    |                                      |
|                          |                                                 |             |                                    |                                      |
|                          |                                                 |             |                                    |                                      |
|                          |                                                 |             |                                    |                                      |
|                          |                                                 |             |                                    |                                      |
|                          |                                                 |             |                                    |                                      |
|                          |                                                 |             |                                    |                                      |
|                          |                                                 |             |                                    |                                      |
|                          |                                                 |             |                                    |                                      |

Adicionalmente si desea verificar la información completa de la Obligación trasladada puede ingresar a la ruta *Ejecución Presupuestal de Gasto > Obligación > Reporte* para consultar el reporte de la obligación correspondiente.

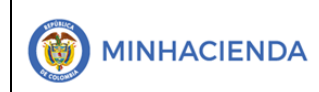

| Código:  |                |
|----------|----------------|
| Fecha:   | 11-03-2021     |
| Versión: | 1.1            |
| Página:  | Página 9 de 10 |

| Numero de Obligación:                                                                                                    | 3421                                                                                                    |                                                                                                    |                                                                                                    |                                                                                                    |                                                                                                    |                                                                                                    |                                                                                                    |                                                                                                    |                                                                                                    |                                                                                                    |
|----------------------------------------------------------------------------------------------------|----------------------------------------------------------------------------------------------------|----------------------------------------------------------------------------------------------------|----------------------------------------------------------------------------------------------------|----------------------------------------------------------------------------------------------------|----------------------------------------------------------------------------------------------------|----------------------------------------------------------------------------------------------------|----------------------------------------------------------------------------------------------------|----------------------------------------------------------------------------------------------------|----------------------------------------------------------------------------------------------------|----------------------------------------------------------------------------------------------------|
| Fecha(s) de Obligación:                                                                                                    | Inicio                                                                                                    |                                                                                                    |                                                                                                    |                                                                                                    | Fin                                                                                                    |                                                                                                    | ĺ                                                                                                    |                                                                                                    |                                                                                                    |                                                                                                    |
| Estado:                                                                                                    | Todos                                                                                                    |                                                                                                    | ~                                                                                                    | Vigencia p                                                                                                    | oresupuestal:                                                                                                    | Act                                                                                                    | tual                                                                                                    | ~                                                                                                    |                                                                                                    |                                                                                                    |
| Número Compromiso:                                                                                                    |                                                                                                    |                                                                                                    |                                                                                                    | Nro. Cuen                                                                                                    | ta por pagar:                                                                                                    |                                                                                                    |                                                                                                    |                                                                                                    |                                                                                                    |                                                                                                    |
| Tercero:                                                                                                    |                                                                                                    |                                                                                                    |                                                                                                    |                                                                                                    |                                                                                                    |                                                                                                    |                                                                                                    | ٩                                                                                                    |                                                                                                    |                                                                                                    |
|                                                                                                    |                                                                                                    |                                                                                                    |                                                                                                    |                                                                                                    |                                                                                                    | Limpiar                                                                                                    | Ver Reporte                                                                                                    | Cancelar                                                                                                    |                                                                                                    |                                                                                                    |
|                                                                                                    |                                                                                                    |                                                                                                    |                                                                                                    |                                                                                                    |                                                                                                    |                                                                                                    |                                                                                                    |                                                                                                    |                                                                                                    |                                                                                                    |
| SPGR<br>Marine de Paraparato y                                                                                                    |                                                                                                    |                                                                                                    |                                                                                                    |                                                                                                    |                                                                                                    |                                                                                                    |                                                                                                    | UNIVERSIDAD NACIO<br>Nombre 1 86                                                                                                    | NAL DE COLOM<br>6436 Apellido 1 8                                                                                                    | 3IA (03-1<br>6 <b>436 (s</b>                                                                                                    |
| SPGR<br>http://dec.doi.com/second/second/s                                                                                                    | SPGR - Sistema                                                                                                    | a de Presupu                                                                                                    | esto y Giro de                                                                                                    | Regalías                                                                                                    |                                                                                                    |                                                                                                    |                                                                                                    | UNIVERSIDAD NACIO<br>Nombre 1 84<br>Última Visita: 2021                                                                                                    | 0NAL DE COLOM<br>6436 Apellido 1 8<br>PRUEBA - Al<br>1-03-11 02:39:21                                                                                                    | BIA (03-1<br><b>6436 (s</b> a<br>MINISTI<br>Hora Co                                                                                                    |
| SPGR<br>International of the strategical in the strategical in the strate                                                                                                    | SPGR - Sistema                                                                                                    | a de Presupu                                                                                                    | esto y Giro de                                                                                                    | Regalías                                                                                                    |                                                                                                    | <b>A</b>                                                                                                    | Buscar   Sic                                                                                                    | UNIVERSIDAD NACIO<br>Nombre 1 84<br>Última Visita: 2021<br>quiente                                                                                                    | DNAL DE COLOM<br>5436 Apellido 1 8<br>PRUEBA - AI<br>1-03-11 02:39:21                                                                                                    | 3IA (03-1<br><b>6436 (sa</b><br>MINISTI<br>Hora Co                                                                                                    |
| IPRESUPUESTAL DE GASTO                                                                                                    | SPGR - Sistema                                                                                                    | a <b>de Presupu</b><br>] de 1                                                                                                    | esto y Giro de                                                                                                    | Regalías                                                                                                    | •                                                                                                    | <b>6</b>                                                                                                    | Buscar   Sig                                                                                                    | UNIVERSIDAD NACIO<br>Nombre 1 &<br>Última Visita: 2021<br>guiente                                                                                                    | ONAL DE COLOM<br>6436 Apellido 1 &<br>PRUEBA - Al<br>1-03-11 02:39:21                                                                                                    | 3IA (03-1<br>6 <b>436 (se</b><br>MINISTI<br>Hora Co                                                                                                    |
| PRESUPUESTAL DE GASTO<br>lor de Gasto<br>Cercificado de Disponibilidad Presupuestal<br>do de Disponibilidad Presupuestal<br>miso Presupuestal                                                                                                    | SPGR - Sistema                                                                                                    | a de Presupu<br>∣ de 1 > ▷<br>PGR                                                                                                    | esto y Giro de<br>1 🕐 🐑                                                                                                    | Regalías<br>Ancho de págin<br>vestal "Comproba                                                                                                    | Iter Usuario Solicita<br>Utidad 6 Subur<br>Utidad 6 Subur                                                                                                    | The second                                                                                                    | Buscar   Sig<br>Nombre 1<br>80430 A<br>12 UNIVERSI                                                                                                    | UNIVERSIDAD NACIO<br>Nombre 1 84<br>Última Visita: 2021<br>guiente<br>84408 Nombre 2 80438 Ape<br>81409 2 80438                                                                                                    | INAL DE COLOM<br>6436 Apellido 1 8<br>PRUEBA - AI<br>1-03-11 02:39:21<br>ilido 1                                                                                                    | 3IA (03-1<br><b>6436 (sa</b><br>MINISTR<br>Hora Co                                                                                                    |
| IPRESUPUESTAL DE GASTO<br>tor de Gasto<br>Certificado de Disponibilidad Presupuestal<br>do de Disponibilidad Presupuestal<br>miso Presupuestal<br>o de Soporte de Cuentas por pagar<br>són Presupuestal                                                                                                    | SPGR - Sistema                                                                                                    | a de Presupur<br>de 1 > P<br>PGR                                                                                                    | esto y Giro de<br>1 🕐 🔄                                                                                                    | Regalías<br>Ancho de págin<br>vestal "Comproba                                                                                                    | ■ Usuario Soliota<br>Tete" Usuario Soliota<br>Unidad 6 Subio<br>Fecha y Hora Sal<br>Fecha y Hora Sal                                                                                                    | nte: Saguaria<br>Inded 08-17000<br>Istema: 2021-03-                                                                                                    | Buscar   Sig<br>Nombre 1<br>89438 Apa<br>12 UNIVERSI<br>11-2:50 p. m.                                                                                                    | UNIVERSIDAD NACIO<br>Nombre 1 84<br>Última Visita: 2021<br>guienta<br>88438 Nombre 2 89438 Apet<br>98438 Nombre 2 98438<br>DAD NACIONAL DE COLOI                                                                                                    | 0104L DE COLOM<br>6436 Apellido 1<br>PRUEBA<br>1-03-11 02:39:21<br>4100 1<br>MBIA                                                                                                    | 31A (03-1'<br>16 <b>436 (se</b><br>MINISTE<br>Hora Col                                                                                                    |
| PRESUPUESTAL DE GASTO<br>or de Gasto<br>Certificado de Disponibilidad Presupuestal<br>do de Disponibilidad Presupuestal<br>miso Presupuestal<br>sin Presupuestal<br>in Presupuestal                                                                                                    | SPGR - Sistema                                                                                                    | a de Presupur<br>] de 1 > P<br>PGR<br>I de Mappen                                                                                                    | esto y Giro de<br>1 🕐 🔄                                                                                                    | Regalías<br>Ancho de págin<br>restal "Comproba                                                                                                    | ■ Usuario Solicita<br>nte" Usuario Solicita<br>Unidad 6 Solicita<br>Pecha y Hora Sol<br>Pecha y Hora So<br>DPRESUPUESTAL DE OBI                                                                                                    | Inte: SAC-1975<br>inidad 03-17000<br>istema: 2021-03-<br>LIGACION.                                                                                                    | Buscar   Sig<br>Boscar   Sig<br>88438 Apr<br>18438 Apr<br>102 UNIVERSI<br>11-2:50 p. m.                                                                                                    | UNIVERSIDAD NACIO<br>Nombre 1 84<br>Última Visita: 2021<br>guienta<br>88438 Nombre 2 88438 Ape<br>88439 Nombre 2 88438<br>IDAD NACIONAL DE COLOI                                                                                                    | INAL DE COLOM<br>6436 Apeliido 1 8<br>PRUEBA - AI<br>1-03-11 02:39:21<br>ilido 1<br>MBIA                                                                                                    | 3IA (03-1<br>1 <b>6436 (se</b><br>MINISTR<br>Hora Col                                                                                                    |
| PRESUPUESTAL DE GASTO  or de Gasto  Certificado de Disponibilidad Presupuestal of De Disponibilidad Presupuestal inde Soportes de Cuentas por pagar  n Presupuestal ar                                                                                                    | SPGR - Sistema<br>Id < I                                                                                                    | a de Presupue<br>de 1 > P<br>PGR<br>Marcola Marcola                                                                                                    | esto y Giro de<br>1 C @<br>Obligación Presupu<br>rens Registro:                                                                                                    | Regalías<br>Ancho de págin<br>estal "Comproba<br>REGISTRO<br>2021-03-11                                                                                                    | Line      Line       Line      Line       |                                                                                                    | Buscar   Sig<br>Boyones 1<br>86436 Apr<br>22 UNIVERSI<br>11-2:50 p. m.                                                                                                    | UNIVERSIDAD NACIO<br>Nombre 1 84<br>Última Visita: 2021<br>guiente<br>88438 Nombre 2 89438 Ape<br>in Acional: De Color<br>In Acional: De Color                                                                                                    | INAL DE COLOM<br>6436 Apeliido 1<br>PRUEBA - Al<br>1-03-11 02:39-21<br>aido 1<br>MBIA                                                                                                    | SIA (03-1<br>1 <b>6436 (se</b><br>DMINISTR<br>Hora Col                                                                                                    |
| IPRESUPUESTAL DE GASTO<br>dor de Gasto<br>Certificado de Disponibilidad Presupuestal<br>do de Disponibilidad Presupuestal<br>miso Presupuestal<br>ón de Soportes de Cuentas por pagar<br>inar<br>ir                                                                                                    | SPGR - Sistema<br>I C I<br>IIIIIIIIIIIIIIIIIIIIIIIIIIIIIII                                                                                                    | a de Presupue<br>] de 1 > > ><br>PGR<br>PGR<br>PGR<br>Atual                                                                                                    | esto y Giro de<br>1 🕐 🐑<br>Obligación Presupu<br>rena Registro:<br>scisoo:                                                                                                    | Regalías<br>Ancho de págin<br>testal "Comproba<br>REGISTRI<br>2021-03-11<br>Generada                                                                                                    | Laurio Solota      Laurio Solota      Laurio Solota      Leurio Solota      Leurio Solota      Fecha y Hon Si      Precha y Hon Si      Precha y Hon Si      Precha y Hon Si      Solota      Teachart      Teachart      Tea |                                                                                                    | Buscar   Sig<br>Nombre 1<br>86438 Apt<br>UNVERSI<br>11-2:80 p. m.<br>NACIONAL DE COLOMIS<br>COP-Pass                                                                                                    | UNIVERSIDAD NACIO<br>Nombre 1 84<br>Última Visita: 2021<br>gulente<br>88439 Nombre 2 88438 Apel<br>88439 Nombre 2 88438 Apel<br>88439 Nombre 2 88438 Apel<br>1040 NACIONAL DE COLOI<br>104                                                                                                    | UNAL DE COLOM<br>6436 Apellido 1 8<br>PRUEBA - AI<br>1-03-11 02:39:21<br>ilido 1<br>MBIA                                                                                                    | BIA (03-1<br>16436 (see<br>MINISTR<br>Hora Col                                                                                                    |
| PRESUPUESTAL DE GASTO<br>or de Gasto<br>Certificado de Disponibilidad Presupuestal<br>30 de Disponibilidad Presupuestal<br>inico Presupuestal<br>in de Soportes de Cuentas por pagar<br>in Presupuestal<br>nar<br>r<br>:<br>:tiones Adicionales de Pago                                                                                                    | SPGR - Sistema                                                                                                    | a de Presupue           de 1         >           de 1         >           PGR            de 1         >           Jazi            Actual                                                                                                    | esto y Giro de<br>1 C E<br>Obligación Presupu<br>Fasta Registra:<br>Estaso:<br>Universitado estasolatese<br>Universitado estasolatese<br>Estasolatese<br>Universitado estasolatese<br>Universitado estaso                                                                                                    | Regalías<br>Ancho de págin<br>restal "Comproba<br>REGISTRC<br>2021-03-11<br>Generata                                                                                                    | the second second  | Initial         Support           initial         03-170000           isistemax:         2021-03-           LIGACION.         203-170000           Ulino de Namedia:         2021-03-           Life de Namedia:         2021-03-           Life de Namedia:         2021-03-           Life de Namedia:         2021-03-           Life de Namedia:         2021-03-           Life de Namedia:         2021-03-           Life de Namedia:         2021-03-           Life de Namedia:         2021-03-                                                                                                    | Buscar   Sij<br>Buscar   Sij<br>B438 Ape<br>22 UNIVERSI<br>22 UNIVERSI<br>211-2:50 p. m.<br>2141:50 p. m.<br>2141:50 p. m.                                                                                                    | UNIVERSIDAD NACIO<br>Nombre 1 80<br>Última Visita: 2021<br>guiente<br>88439 Nombre 2 88438 Ape<br>BAD NACIONAL DE COLOI<br>DAD NACIONAL DE COLOI                                                                                                    | NAL DE COLOM<br>6436 Apellido 1 8<br>PRUEBA - AI<br>1-03-11 02:39:21<br>Ilido 1<br>MBIA                                                                                                    | BIA (03-1<br><b>5436 (se</b><br>MINISTE<br>Hora Col<br>                                                                                                    |
| SPEGR<br>Marco de Casto<br>Identificado de Disponibilidad Presupuestal<br>do de Disponibilidad Presupuestal<br>do de Disponibilidad Presupuestal<br>do de Disponibilidad Presupuestal<br>do de Disponibilidad Presupuestal<br>miso Presupuestal<br>in de Soportes de Cuentas por pagar<br>in re                                                                                                    | SPGR - Sistema<br>A L<br>L<br>L<br>L<br>L<br>L<br>L<br>L<br>L<br>L<br>L<br>L<br>L<br>L                                                                                                    | a de Presupui           de 1         >           PGRR           idente         -           3421           Antall           22416510                                                                                                    | esto y Giro de<br>1 C EST<br>Obligación Presupu<br>rena Registro:<br>Estaso:<br>Valor Total Operaciones:<br>Valor Total Operaciones:<br>Valor Total Operaciones:<br>Valor Total Operaciones:<br>Valor Total Operaciones:                                                                                                    | Regalías<br>Ancho de pégin<br>testal "Comproba<br>REGISTRO<br>2021-03-11<br>Generada<br>Moneda                                                                                                    |                                                                                                    | Inte: Sacrivilla<br>Inte: Sacrivilla<br>Interna: 2021-03-<br>LIGACION.<br>URANCERSIDACION.<br>Vision Astuali<br>Vision Astuali Moneda<br>Vision Astuali Moneda<br>Vision Astuali Moneda                                                                                                    | Buscar   Sig<br>Nombre 1<br>89439 Ape<br>22 UNIVERSI<br>22 UNIVERSI<br>23 UNIVERSI<br>24 UNIVERSI<br>24 UNIVERS                                                                                                    | UNIVERSIDAD NACIO<br>Nombre 1 80<br>Última Visita: 2021<br>guiente<br>88438 Nombre 2 88438 Ape<br>Bildo 2 88438<br>DAD NACIONAL DE COLOI<br>Into<br>Into<br>Into Contensional Contension<br>Into Contensional Contension<br>Into Contensional Contension<br>Into Contensional Contension                                                                                                    | NAL DE COLOM<br>6436 Apellido 1 8<br>PRUEBA - AL<br>1-03-11 02:39:21<br>alido 1<br>MBIA                                                                                                    | 3IA (03-11<br><b>16436 (39</b><br>MINISTE<br>Hora Col<br>                                                                                                    |
| SPEGR<br>Marcel A Supported<br>Service A Supported<br>Service A Supported<br>I Carcificado de Disponibilidad Presupuestal<br>Carcificado de Disponibilidad Presupuestal<br>Carcificado de Disponibilidad Presupuestal<br>do de Disponibilidad Presupuestal<br>do de Disponibilidad Presupuestal<br>transistrationales de Pago<br>transistrationales de Pago<br>transistr | SPGR - Sistema<br>Id < I<br>With the second second seco                                                                                                    | a de Presupur           de 1         >           PCGR            Viti regener 7            3421            Actual            2.241851.01            0.00                                                                                                    | esto y Giro de<br>1 C Esto Secondo de<br>Pena Registro;<br>Estado:<br>0 Valor Total Operaciones:<br>0 Valor Total Operaciones:<br>0 Valor Total Operacione                                                                                                    | Regalías<br>Ancho de págin<br>sestal "Comproba<br>REGISTR/<br>2021-03-11<br>Ganarada<br>Moneda                                                                                                    | Logical Control Control C | Inter Sagramia<br>Inter Sagramia<br>International OS-17000<br>International OS-17000 | Buscar   Sig<br>Buscar   Sig<br>Nombre 1<br>89438 Ape<br>20 UNIVERSI<br>21 UNIVERSI<br>22 UNIVERSI<br>23 VACIONAL DE COLOME<br>COP-Peace<br>2344.851.00<br>0.00<br>0.0 | UNIVERSIDAD NACIO<br>Nombre 1 80<br>Última Visita: 2021<br>guiente<br>88439 Nombre 2 8439 Ape<br>100 2 8439<br>DAD NACIONAL DE COLOI<br>DAD NACIONAL DE COLOI<br>Inte so camble:<br>Inte so camble:<br>Inte so camble:<br>Inte so camble:<br>Inte so camble:<br>Inte so camble:<br>Inte so camble:<br>Inte so camble:<br>Inte so camble:<br>Inte so camble:<br>Inte so camble:                                                                                                    | NAL DE COLOM<br>6436 Apellido 1 8<br>PRUEBA - AI<br>1-03-11 02:39:21<br>Alido 1<br>MBIA                                                                                                    | BIA (03-1<br>6436 (see<br>DMINISTF<br>Hora Co<br>                                                                                                    |
| PRESUPUESTAL DE GASTO or de Gasto Certificado de Disponibilidad Presupuestal do de Disponibilidad Presupuestal do de Disponibilidad Presupuestal in certificado de Cuentas por pagar in certificado de Cuentas por pagar in certificado de Cuentas po                                                                                                    | SPGR - Sistema<br>Id 〈 I<br>Warrs:<br>Vigenia Prespecta<br>Vigenia Prespecta                                                                                                    | a de Presupur<br>] de 1 > ▷<br>PGRR<br>1 421<br>Actual<br>2241.051.01<br>0.01<br>0.01                                                                                                    | esto y Giro de<br>1 C Esta presuper<br>Cobligación Presuper<br>Cobligación Presuper<br>Estas<br>(var trata Comensiones:<br>(var trata Comensiones:<br>(var trata Comensiones:<br>(var trata Comensiones:<br>(var trata Comensiones:<br>(var trata Comensiones:<br>(var trata Comensiones:<br>(var trata Comensiones:<br>(var trata Comensiones:<br>(var trata Comensiones:<br>(var trata Comensiones:<br>(var trata Comensiones:                                                                                                    | Regalías<br>Ancho de págin<br>esstal "Comproba<br>REGISTRC<br>2021-03-11<br>Ganerada<br>Monese                                                                                                    | Longer Content of the second of the second of the sec | Inte: Suggers 3<br>Anded 03-17000<br>Istanta: 2021-03-<br>UIGACION<br>UIGACION<br>UIGACION<br>Visior Advati<br>Visior Advati<br>Visior Advati<br>Nos, Cempremise:<br>Arthuto Contable:                                                                                                    | Buscar         Sig           Nonber 1         8430 Apr           20 UNIVERSI         UNIVERSI           21 UNIVERSI         UNIVERSI           22 UNIVERSI         COP-Peace           2241.651.06         0.05           2341.651.06         0.05           55.0450.00         0.05           55.0450.00         0.05                                                                                                    | UNIVERSIDAD NACIO<br>Nombre 1 80<br>Última Visita: 2021<br>guiente<br>B8439 Nombre 2 88439 Ape<br>B8439 Nombre 2 88439 Ape<br>B8439 Ape<br>B8439 App<br>B8439 App<br>B84                                                                                                    | NAL DE COLOM<br>6436 Apellido 1 8<br>PRUEBA - AI<br>1-03-11 02:39:21<br>Alido 1<br>MBIA                                                                                                    | 3IA (03-1<br>6435 (see<br>MINISTR<br>Hora Col                                                                                                    |
| PRESUPUESTAL DE GASTO     •       or de Gasso     •       Cardificado de Disponibilidad Presupuestal     •       miso Presupuestal     •       miso Presupuestal     •       in de Soportes de Cuentas por pagar     •       in Presupuestal     •       mar     •       ir     •       card Deducciones     •       in de Soportes de Cuentas por pagar     •       in de Soportes de Cuentas por pagar     •       in de Soportes de Cuentas por pagar     •       in de Cuentas por pagar     •       in de Cuentas por pagar     <                                                                                                    | SPGR - Sistema<br>Id < I<br>Image: Sistema<br>Image: Sistema<br>Image:                                                                                                    | a de Presupur<br>de 1 > P<br>PGR<br>de 1 > C<br>PGR<br>de 1 > C<br>241<br>Actual<br>2241 661 0<br>0.01<br>0.01                                                                                                    | esto y Giro de<br>1 C Esta<br>Pesta Registo:<br>Estado:<br>Unior Total Gransolones<br>Unior Total Gransolones<br>Unior Total Gransolones<br>Unior Neto Gransolones<br>Unior Neto Gransolones<br>Unior Neto Gransolones<br>Unior Neto Gransolones<br>Unior Neto Gransolones<br>Unior Neto Gransolones<br>Unior Neto Gransolones                                                                                                    | Regalías<br>Ancho de págin<br>estal "Comproba<br>REGISTRC<br>2021-03-11<br>Generada<br>Moneta<br>Moneta                                                                                                    | Longitz     Longitz     L | Compared      Compared                                                                                                    | Buscar   Sig<br>Buscar   Sig<br>B430 Apa<br>20 UNIVERSI<br>21 UNIVERSI<br>21 COP-Pasos<br>COP-Pasos<br>2341851.00<br>0.00<br>19623<br>0.5.4890UNO                                                                                                    | UNIVERSIDAD NACIO<br>Nombre 1 80<br>Última Visita: 2021<br>guiente<br>BR33 Nombre 28438 Ape<br>BR33 Nombre 28438 Ape<br>BR33 Ape<br>BR33 Ape<br>BR33 Ape<br>BR33 Ape<br>BR33 Ape<br>BR33 Ape<br>BR33 Ape<br>BR33 Ape<br>BR33 Ape<br>BR33 Ape<br>BR33 Ape<br>BR33 Ape<br>BR33 Ape<br>BR33 Ape<br>BR33 Ape<br>BR34 App<br>BR34 App<br>B                                                                                                    | NAL DE COLOM<br>6436 Apellido 1 1<br>PRUEBA - AI<br>1-03-11 02:39:21<br>Alido 1<br>MBIA                                                                                                    | BIA (03-1<br>6436 (ba)<br>MINIST<br>Hora Col                                                                                                    |
| PRESUPUESTAL DE GASTO     •       or de Gasso     •       Certificado de Disponibilidad Presupuestal     •       in de Soportes de Cuentas por pagar     •       in de Soportes de Cuentas por pagar     •       in de Soportes de Cuentas por pagar     •       in de Soportes de Cuentas por pagar     •       in de Soportes de Cuentas por pagar     •       in de Soportes de Cuentas por pagar     •       in de Soportes de Cuentas por pagar     •       in de Soportes de Cuentas por pagar     •       in de Soportes de Cuentas por pagar     •       in de Soportes de Cuentas por pagar     •       in de Soportes de Dago     •       in de Soportes de Dago     •       in de Cobligaciones con cargo a DI     •       Reporte     •                                                                                                    | SPGR - Sistema<br>Id < I<br>Image: Sistema<br>Numero:<br>Valer Insis:<br>Valer Insis:<br>Valer Insis:<br>Valer Insis:<br>Valer Insis:<br>Valer Insis:<br>Valer Industores:<br>Valer Decosores<br>Valer Decosores<br>Valer Industores<br>Valer Industores<br>Valer                                                                                                    | a de Presupur           de 1         >         >           de 1         >         >         >           person               stati </td <td>esto y Giro de<br/>1 C Esto y Giro de<br/>1 C Esto estavel<br/>resa Reporto:<br/>Esto :<br/>Valar total Generalizate<br/>Dopanie<br/>Valar total Generalizate<br/>Dopanie<br/>Valar total Generalizate<br/>Dopanie<br/>Valar total Generalizate<br/>Valar total Generalizate<br/>Valar total Generalizate<br/>Valar total Generalizate<br/>Valar total Generalizate<br/>Valar total Generalizate<br/>Valar total Generalizate<br/>Valar total Generalizate<br/>Valar total Generalizate<br/>Valar total Generalizate<br/>Valar total Generalizate<br/>Valar total Generalizate<br/>Stanos:</td> <td>Regalías<br/>Ancho de págin<br/>restal "Comproba<br/>REGISTRC<br/>2021-03-11<br/>Generada<br/>Montes 1 179322 Otes N</td> <td>Line      Line      L</td> <td>tel:          Sec. 49%         idad         O3-17000         fante:         O21-03-         UIGACION         Visier Actual:         Visier Actual:</td> <td>Buscar   Sig<br/>Nombre 1<br/>86438 Apt<br/>UNVERSI<br/>11-2:80 p. m.<br/>2 UNVERSI<br/>11-2:80 p. m.<br/>2 241.641.00<br/>2.245.05.00<br/>16621<br/>0.5.19140UNO</td> <td>UNIVERSIDAD NACIO<br/>Nombre 1 80<br/>Última Visita: 2021<br/>guience<br/>88433 lonche 2 84438 Ape<br/>88433 lonche 2 84438 Ape<br/>88433 lonche 2 84438 Ape<br/>88433 lonche 2 84438 Ape<br/>88433 lonche 2 84438 Ape<br/>88433 lonche 2 84438 Ape<br/>88433 lonche 2 84438 Ape<br/>88433 lonche 2 84438 Ape<br/>88433 lonche 2 84438 Ape<br/>88433 lonche 2 84438 Ape<br/>88433 lonche 2 84438 Ape<br/>88433 lonche 2 84438 Ape<br/>88433 lonche 2 84438 Ape<br/>98433 lonche 2 84438 Ape<br/>98434 App<br/>98434 App<br/>98434 App<br/>98434 Ap</td> <td>NAL DE COLOM<br/>6436 Apellido 1 8<br/>PRUEBA - AI<br/>1-03-11 02:39:21<br/>Bido 1<br/>MBIA<br/>2241.65<br/>1<br/>Abore en cuenta<br/>Abore en cuenta</td> <td>51A (03.1 c) 5436 (36 c) 5436 (36 c) 5436</td> | esto y Giro de<br>1 C Esto y Giro de<br>1 C Esto estavel<br>resa Reporto:<br>Esto :<br>Valar total Generalizate<br>Dopanie<br>Valar total Generalizate<br>Dopanie<br>Valar total Generalizate<br>Dopanie<br>Valar total Generalizate<br>Valar total Generalizate<br>Valar total Generalizate<br>Valar total Generalizate<br>Valar total Generalizate<br>Valar total Generalizate<br>Valar total Generalizate<br>Valar total Generalizate<br>Valar total Generalizate<br>Valar total Generalizate<br>Valar total Generalizate<br>Valar total Generalizate<br>Stanos:                                                                                                    | Regalías<br>Ancho de págin<br>restal "Comproba<br>REGISTRC<br>2021-03-11<br>Generada<br>Montes 1 179322 Otes N                                                                                                    | Line      Line      L | tel:          Sec. 49%         idad         O3-17000         fante:         O21-03-         UIGACION         Visier Actual:         Visier Actual:                                                                                                    | Buscar   Sig<br>Nombre 1<br>86438 Apt<br>UNVERSI<br>11-2:80 p. m.<br>2 UNVERSI<br>11-2:80 p. m.<br>2 241.641.00<br>2.245.05.00<br>16621<br>0.5.19140UNO                                                                                                    | UNIVERSIDAD NACIO<br>Nombre 1 80<br>Última Visita: 2021<br>guience<br>88433 lonche 2 84438 Ape<br>88433 lonche 2 84438 Ape<br>88433 lonche 2 84438 Ape<br>88433 lonche 2 84438 Ape<br>88433 lonche 2 84438 Ape<br>88433 lonche 2 84438 Ape<br>88433 lonche 2 84438 Ape<br>88433 lonche 2 84438 Ape<br>88433 lonche 2 84438 Ape<br>88433 lonche 2 84438 Ape<br>88433 lonche 2 84438 Ape<br>88433 lonche 2 84438 Ape<br>88433 lonche 2 84438 Ape<br>98433 lonche 2 84438 Ape<br>98434 App<br>98434 App<br>98434 App<br>98434 Ap                                                                                                    | NAL DE COLOM<br>6436 Apellido 1 8<br>PRUEBA - AI<br>1-03-11 02:39:21<br>Bido 1<br>MBIA<br>2241.65<br>1<br>Abore en cuenta<br>Abore en cuenta                                                                                  | 51A (03.1 c) 5436 (36 c) 5436 (36 c) 5436 |
| PRESUPUESTAL DE GASTO or de Gasto or de Gasto certificado de Disponibilidad Presupuestal o de Disponibilidad Presupuestal on de Soportes de Cuentas por pagar n nesupuestal or de Soportes de Cuentas por pagar certificado de Deligaciones con cargo a DI Reporte tas de Pago Presupuestal de Gasto v                                                                                                    | SPGR - Sistema<br>A C I<br>View C I<br>View C I<br>Vie                                           | a de Presupue           de 1         >           de 1         >           de 1         >           PERE         C           PERE         C           3421         Actual           22418510         0.0           8402         0.0           8402         0.0           8402         0.0           8402         0.0           8502,100         0.00                                                                                                    | esto y Giro de<br>1 C C C C C C C C C C C C C C C C C C C                                                                                                    | Regalías Ancho de págin Eestal "Comproba EEGISTRC 2021-03-01 Gonorata Moneta Nonata 1779322 Closs N ENCO 37551577174                                                                                                    | Logical Soldstar     Logical Soldstar     Logi |                                                                                                    | Buscar         Sig           Nombre 1         B438 Ape           22         UNVB:           11-2:50 p. m.         Interiore           DIACIONAL DE COLONE         COP-Paso           COP-Paso         0.000           0.5 HERGUNO         0.000           Tibe:         CAJA MENOR                                                                                                    | UNIVERSIDAD NACIO<br>Nombre 1 80<br>Última Visita: 2021<br>guiente<br>88439 Nombre 2 88438 Ape<br>BAD NACIONAL DE COLO<br>DAD NACIONAL DE COLO<br>DAD NACIONAL DE COLO<br>1010<br>Taste de Camble:<br>1010 - 0 Orderar<br>Nacional Contario<br>Compresante Contario<br>Compresante Contario<br>Compresante Contario<br>Compresante Contario<br>Compresante Contario                                                                                                    | NAL DE COLOM<br>6436 Apellido 1 1<br>PRUEBA - AI<br>I-03-11 02:39:21<br>Ilido 1<br>MBIA<br>2:39:10<br>1<br>2:39:21<br>Ilido 1<br>MBIA<br>1<br>Abona en cuenta<br>Activa                                                       | 51A (03.1<br>6436 (ba<br>Hora Col<br>0<br>0<br>0<br>0<br>0<br>0<br>0<br>0                                                                                                    |
| PRESUPUESTAL DE GASTO or de Gasto or de Gasto Certificado de Disponibilidad Presupuestal o de Disponibilidad Presupuestal on de Soportes de Cuentas por pagar n ne Soportes de Cuentas por pagar n r ciones Adicionales de Pago car Deducciones bo de Obligaciones con cargo a Di Reporte tas de Pago Presupuestal de Gasto de Pago No Presupuestal de Gasto                                                                                                    | SPGR - Sistema<br>V ( 1)                                                                                                    | a de Presupui           de 1         D           PCRR         0           3421         0           Actual         0.0           0.00         0.0           0.00         0.0           0.00         0.0           0.00         0.0           0.00         0.0           0.00         0.0           0.00         0.0           0.00         0.0           0.00         0.0           0.00         0.0           0.00         0.0                                                                                                    | esto y Giro de<br>Colligación Presupu<br>Pena Registro:<br>Estado:<br>Valor Tola Operaciones:<br>Valor Tola Operaciones:<br>Valor Nel:<br>Valor Nel:<br>Valor Nel:<br>Pasan Bagistro:<br>Estado:<br>Valor Nel:<br>Valor Nel:<br>Pasan Bagistro:<br>Estado:<br>Valor Nel:<br>Pasan Bagistro:<br>Pasan Bagistro:<br>Pasan Ba                                                                                           | Regalias Ancho de págin estal "Comproba REGISTRC 20140-11 Ganerada Moneta Nomine 1 170322 Cleve A                                                                                                    | Constraint of the second second  |                                                                                                    | Buscar   Sig<br>Nombre 1<br>80430 Ape<br>22 UNIVERSI<br>22 UNIVERSI<br>24 151:00<br>2.241.851:00<br>2.241.851:00<br>2.24                                                                                                    | UNIVERSIDAD NACIO<br>Nombre 1 80<br>Última Visita: 2021<br>guiente<br>8439 Nombre 2 8439 Ape<br>Bilo 2 8439<br>DAD NACIONAL DE COLOI<br>Into Ancional De Color<br>Into Ancional De Color                                                                                                    | INAL DE COLOM           6436 Apellido 1 1           PRUEBA - AI           I-03-11 02:39:21           Ilido 1           MBIA           224189           4.000 at cuenta           Activa                                       | SIA (03-11<br>16436 (see<br>Hora Col                                                                                                    |
| RESUPUESTAL DE GASTO<br>or de Gasso<br>Certificado de Disponibilidad Presupuestal<br>o de Disponibilidad Presupuestal<br>o de Disponibilidad Presupuestal<br>nde Soportes de Cuentas por pagar<br>n de Soportes de Cuentas por pagar<br>n de Soportes de Cuentas por pagar<br>n de Soportes de Cuentas por pagar<br>n de Soportes de Cuentas por pagar<br>n de Soportes de Cuentas por pagar<br>tar<br>reciones Adicionales de Pago<br>tar Deducciones<br>lo de Obligaciones con cargo a Di<br>Reporte<br>tas<br>de Pago Presupuestal de Gasto<br>de Gio<br>*                                                                                                    | SPGR - Sistema<br>Id 〈 I<br>View Prespectation<br>View Prespectation<br>Vi                                                                                                    | a de Presupul           de 1         >           PCRR            3421            Actual         2.241851.0           84210         0.00           65.02, 0.0            8422, 0.0            2.241851.0         3.00           3.421            Actual         2.241851.0           0.00            0.01         3.02           0.02            0.03            0.04            0.05            0.01            0.02            0.03            0.04            0.05            0.01            0.02            0.03            0.04            0.05            0.05            0.05            0.05            0.05            0.05            0.05                                                                                                    | esto y Giro de<br>Colligación Presupe<br>Pena Registro:<br>Estado:<br>Valar Total Operaciones:<br>Valar Marío Constantes<br>Valar Marío Constantes<br>Valar Marío Co                                                                                                    | Regalías Ancho de págin Reclistro REClistro REClistro RE | Leasting Soldiary     Soldiary     Losario Soldiary     Usuario Soldiary     Usuario Soldiary     Usuario Soldiary     Usuario Soldiary     Usuario Soldiary     Usuario Soldiary     Usuario     Soldiary     Usuario     Soldiary     Usuario     Soldiary     Usuario     Soldiary     Usuario     Soldiary     Soldiary     Soldi | Interim Supervisite     Supervisite     S                                                                                                    | Buscar   Sig           Nombre 1           89439 Ape           22         UNIVERSI           32         UNIVERSI           311-2:50 p. m.           30 NACIONAL DE COLOMBI           COP-Peasa           2:2:41.651.00           0:0:0:00           COP-Peasa           0:0:0:00           1:0:0:0           CALA MENOR           Paola:                                                                                                    | UNIVERSIDAD NACIO<br>Nombre 1 80<br>Última Visita: 2021<br>guiente<br>8438 Nombre 2 8438 Ape<br>102 2 8438<br>DAD NACIONAL DE COLOI<br>104 NACIONAL DE COLOI<br>104 NACIONAL DE COLOI<br>104 NACIONAL DE COLOI<br>105 Compresent Contable:<br>105 Compresent Contable:<br>105 Compresent Contable:<br>105 Compresent Contable:<br>105 Compresent Contable:<br>105 Compresent Contable:<br>105 Compresent Contable:                                                                                                    | INAL DE COLOM           6436 Apellido 1 8           PRUEBA - AL           I-03-11 02:39:21           alido 1           MBIA           2.241.65           4.0504 cm cuenta           Aboro en cuenta           Aboro en cuenta | SIA (03-1<br>6436 (see<br>Hora Cot<br>0<br>0<br>0<br>0<br>0<br>0<br>0<br>0<br>0<br>0<br>0<br>121                                                                                                    |
| PRESUPUESTAL DE GASTO       bor de Gasto       Cartificado de Disponibilidad Presupuestal       do de Doponibilidad Presupuestal       mar       in presupuestal       card Deducciones       card Deducciones       r       do de Obligaciones con cargo a DI       Reporte       tas       del apo Presupuestal de Gasto       de Apago No Presupuestal de Gasto       é de Apago No Presupuestal de Gasto       é de Gion       os presupuestals                                                                                                    | SPGR - Sistema<br>A C I<br>Vigenological Constraints<br>Numero:<br>Numero:<br>Numero:<br>Numero:<br>Numero:<br>Numero:<br>Numero:<br>Numero:                                                                                                    | a de Presupur<br>] de 1                                                                                                    | esto y Giro de<br>Colligación Presupe<br>Fena Registo:<br>Estado<br>Valor Mato Censolones:<br>Valor Mato Censolones:<br>Valor Mato Censolo                                                                                                    | Regalias Ancho de págin Ancho de págin REGISTRO 2021-03-11 Ganerada Moneda Moneda Moneda Moneda I 179322 Close N BANCO 17 - 51 Close VII/VII/C Statema Bonerad da Regalias Tate:                                                                                                    | Lower of the second second secon | Inte: Suggers 3 Sector 1997                                                                                                    | Buscar   5kg     Nomber 1     89439 Apa     UNIVERSI     UNIVERSI     UNIVERSI     UNIVERSI     112-50 p.m.     COP-Pasos     2244 851.00     0.00     16021     0.5-NIRGUNO     Toe:     CAJA MENDR     Pasha:                                                                                                    | UNIVERSIDAD NACIO<br>Nombre 1 80<br>Última Visita: 2021<br>guiente<br>88439 Nombre 2 8439 Ape<br>100 2 8439 3<br>DAD NACIONAL DE COLOI<br>000 NACIONAL DE COLOI<br>100 XACIONAL DE COLOI<br>100 XACIONAL DE                                                                                                    | NAL DE COLOM<br>6436 Apellido 1 1<br>PRUEBA - AI<br>1-03-11 02:39:21<br>alido 1<br>MBIA<br>2:24185<br>2:24185<br>1<br>Abore et cuarta                                                                                         | SIA (03-11<br>6436 (sa<br>6MINISTF<br>Hora Co                                                                                                    |
| PRESUPUESTAL DE GASTO or de Gasso  PRESUPUESTAL DE GASTO or de Gasso  Presupuestal  Certrificado de Disponibilidad Presupuestal  do de Disponibilidad Presupuestal  mar  r  cio colones Adicionales de Pago  tab de Obligaciones con cargo a Di  Reporte  r  do de Obligaciones con cargo a Di  Reporte  r  do de Obligaciones con cargo a Di  Reporte  r  do de Obligaciones con cargo a Di  Reporte  r  do de Obligaciones con cargo a Di  Reporte  r  do de Obligaciones con cargo a Di  Reporte  r  do de Obligaciones con cargo a Di  Reporte  r  do de Obligaciones con cargo a Di  Reporte  r  do de Obligaciones con cargo a Di  Reporte  r  do de Obligaciones con cargo a Di  Reporte  r  do de Presupuestal de Gasto  r  do Spresupuestal de Gasto  r  do No Presupuestales  r  do No Presupuestales  r  do No P                                                                                                    | SPGR - Sistema<br>I C I I<br>Sistema Sistema<br>Numero:<br>Numero:<br>Numero | a de Presupur<br>] de 1                                                                                                    | esto y Giro de<br>1 C Esto Presupe<br>Cobligación Presupe<br>Cobligación Presupe<br>Estado<br>Senso<br>Unar Tata Domaniones<br>Diver Mato<br>Unar Tata Domaniones<br>Diver Mato<br>Diver Mato<br>Div | Regalías Ancho de págin Ancho de págin REGISTRC 2021-03-11 Ganerada Monece Nombre 1 179322 Otros N Monece Nombre 1 179322 Otros N SANGO ST Ch Ch'Y Ve, Storem Governi de Regalias Tite: TIE TUENTE RECURNO                                                                                                    |                                                                                                    | Inter Augure 76<br>International Control Control                                                                                                    | Buscar   Sig     Buscar   Sig     Boycar   Sig     Boycar   Sig     UNIVERSI     UNIVERSI     UNIVERSI     COP-Person     COP-Person     COP-Person     COP-Person     Cop-Person     Cop-Person                                                                                                    | UNIVERSIDAD NACIO<br>Nombre 1 80<br>Última Visita: 2021<br>guiente<br>B8439 Nombre 2 89439 Ape<br>B8439 Nombre 2 89439 Ape<br>B8439 Ape<br>B8439 Ape<br>B8439 Ape<br>B8439 Ape<br>B8439 Ape<br>B8439 Ape<br>B8439 Ape<br>B8439 Ape<br>B8439 Ape<br>B8439 Ape<br>B8439 Ape<br>B8439 Ape<br>B8439 Ape<br>B8439 Ape<br>B8439 Ape<br>B8439 Ape<br>B8439 App<br>B8439 App<br>B8439 App<br>B84                                                                                                    | NAL DE COLOM<br>6436 Apellido 1 1<br>PRUEBA - AI<br>1-03-11 02:39:21<br>Aldo 1<br>MBIA                                                                                                    | SIA (03-11<br>6436 (sa<br>64MINISTI<br>Hora Co                                                                                                    |
| PRESUPUESTAL DE GASTO<br>sor de Gasto<br>Certificado de Disponibilidad Presupuestal<br>do de Disponibilidad Presupuestal<br>iniso Presupuestal<br>of ne Soportes de Cuentas por pagar<br>in de Soportes de Cuentas por pagar<br>in de Soportes de Cuentas por pagar<br>in de Gasto<br>r<br>do de Obligaciones con cargo a DI<br>Reporte<br>itas<br>de Pago Presupuestal de Gasto<br>i de Pago No Presupuestal de Gasto<br>i de Pago No Presupuestal de Gasto<br>i de Garo<br>os Presupuestales<br>s No Presupuestales<br>s No Presupuestales<br>s Vigencias Anteriores                                                                                                    | SPGR - Sistema<br>I C I<br>II C I<br>III C I<br>IIII C I<br>IIIIIIIIII                                                                                                    | a de Presupur           de 1         >           de 1         >           per 1         >           per 2         >           stat         -           stat         -           stat         -           stat         -           stat         -           stat         -           stat         -           stat         -           stat         -           stat         -           stat         -           counta         -           stat         -           counta         -           counta         -           counta         -           counta         -                                                                                                    | esto y Giro de           1                                                                                                    | Regalías Ancho de págin estal "Comproba REGISTRC 2021-03-11 Ganerada Moneta Nontres 1.179322 Otres N SaMeO 21-4 101-974 Satura Ganerada Regalias Tape: Tape: Tape: REGUNATO Tape: REGUNATO Tape: REGUNATO Tape: REGUNATO Tape: REGUNATO Tape: REGUNATO Tape: REGUNATO Tape: REGUNATO Tape: REGUNATO Tape: REGUNATO Tape:REGUNATO Tape:REGUNATO Tap | Longer Control of Control of | the:          Argument         Argument         Argu                                                                                                    | Buscar   Sij<br>Buscar   Sij<br>Nonbre 1<br>80438 Apt<br>UNVERSI<br>11-2-80 p. m.<br>22 UNVERSI<br>11-2-80 p. m.<br>23 NACIONAL DE COLOMIS<br>24 NOVERSI<br>0.000<br>23 NACIONAL DE COLOMIS<br>23 NACIONAL DE COLOMIS<br>0.000<br>16027<br>05-NINGUNO<br>Teo:<br>CAJA MIENOR<br>Pasha:<br>DETALLE MOVIN                                                                                                    | UNIVERSIDAD NACIO<br>Nombre 1 84<br>Última Visita: 2021<br>gulente<br>86439 Nombre 2 86436 Ape<br>Baldo 2 86438<br>DAD NACIONAL DE COLOI<br>DAD NACIONAL DE COLOI<br>Tates o d'orana Vanada<br>Congrass:<br>Lates a corana Vanada<br>Congrass:<br>Lates a corana Vanada<br>Congrass:<br>Congrass:<br>Congrass | NAL DE COLOM<br>6436 Apellido 1 8<br>PRUEBA - AI<br>PRUEBA - AI<br>1-03-11 02:39:21<br>alido 1<br>MBIA<br>224160<br>1<br>Abore et cuenta<br>Activa                                                                            | SIA (03-11<br>6436 (m)<br>MINISTR<br>Hora Co<br>0<br>0<br>0<br>0<br>0<br>0<br>0<br>0<br>0<br>0<br>0<br>0<br>0<br>0<br>0<br>0<br>0<br>0<br>0                                                                                                    |

Nota: Recuerde que estos reportes pueden exportarse a formato PDF, Word y/o Excel haciendo Clic sobre el botón  $\square \lor$ .

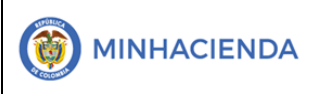

| Código:  |                 |
|----------|-----------------|
| Fecha:   | 11-03-2021      |
| Versión: | 1.1             |
| Página:  | Página 10 de 10 |

### 7. HISTORIAL DE CAMBIOS

| FECHA      | VERSIÓN | DESCRIPCIÓN DEL CAMBIO                                                                                                    | ASESOR SUG |
|------------|---------|----------------------------------------------------------------------------------------------------|------------|
| 12-04-2021 | 1.0     | Manual de Traslado de Obligaciones en la<br>nueva versión de look and feel del<br>Sistema de Presupuesto y Giro de<br>Regalías SPGR |            |

### 8. APROBACIÓN

| ELABORADO POR: | Nombre: Sergio Andrés García O<br>Cargo: Profesional Universitario<br>Fecha: 11-03-2021 |
|----------------|-----------------------------------------------------------------------------------------|
| REVISADO POR:  | Nombre: Sofía Guzmán<br>Cargo: Asesor<br>Fecha: 10-04-2021                              |
| APROBADO POR:  | Nombre: Alejandro Castañeda<br>Cargo: Asesor<br>Fecha:                                  |

Nota: Si como producto de la verificación realizada se observa alguna inconsistencia en la información y se requiere realizar alguna modificación a la misma se debe informar a través del correo electrónico <u>admspgr@minhacienda.gov.co</u>, para poder realizar el acompañamiento necesario o las correcciones a que haya lugar.

## Sistema de Presupuesto y Giro de Regalías